## Yahoo!メールと Gmail アカウントの追加

## Outlook 2019 に Yahoo!メールと Gmail のアカウントを IMAP 方式で設定する方法です。

1 Yahoo!メール側の設定

Yahoo!メールの「設定」→「IMAP/POP/SMTP アクセス」で、次のとおり設定します。

| 設定                                                                 | IMAP/POP/SMTPアクセス 💡                                                                                                    | × |
|--------------------------------------------------------------------|----------------------------------------------------------------------------------------------------|---|
| メールアドレス<br>メールアカウント                                                | アクセス範囲を限定することで安全性を高めることができます。                                                                                                    |   |
| セーフティーアドレス<br>Yahoo!メールアドレス変更 🗗                                    | ○ Yahoo! JAPAN公式サービスを利用したアクセスのみ有効にする 推奨<br>「パソコン版Yahoo!メール」「スマートフォン版Yahoo!メール」「Yahoo!メールアプリ」「Yahoo!<br>JAPANアプリ」からのみ利用する場合はこちらを選択することを推奨します。                                        |   |
| 便利機能<br>フィルター<br>IMAP/POP/SMTPアクセス                                 | <ul> <li>Yahoo! JAPAN公式サービス以外からのアクセスも有効にする</li> <li>OutlookやiOS標準メールアプリ、AndroidのGmailアプリ等の他社メールサービス経由でYahoo!メール<br/>を利用する場合はこちらを選択してください。</li> </ul>                                |   |
| メール転送<br>自動返信<br>便利機能の提供と広告の設定                                     | IMAP<br><ul> <li>有効にする</li> <li>一 無効にする</li> </ul>                                                                                                    |   |
| セキュリティー強化<br>迷惑メール対策<br>受信拒否                                       | <ul> <li>● 有効にする</li> <li>○ 無効にする</li> <li>○ 「一番信箱」 のメールのお番信する</li> </ul>                                                                                                    |   |
| なりすましメール拒否<br>海外からのアクセス制限 <b>ご</b>                                 | <ul> <li>「受信箱」のメールのの交信する</li> <li>「受信箱」と「迷惑メール」フォルダーのメールを受信する</li> <li>「迷惑メール」フォルダーのメールの件名に[spam]を追記する</li> </ul>                                                                   |   |
| 便利機能の提供と広告の設定                                                      | ※メールソフトなどで受信したあとも、Yahoo!メール上にメールを残したい場合は、メールソ<br>フトでサーバーにメールを残す設定にしてください。                                                                                                    |   |
| セキュリティー強化<br>迷惑メール対策<br>受信拒否<br>なりすましメール拒否<br>海外からのアクセス制限 <b>ご</b> | <ul> <li>有効にする</li> <li>無効にする</li> <li>※メールソフトでサーバー設定を行う際は、設定情報をご覧ください。</li> <li>※IMAP/POP/SMTPのいずれかを有効にし、他メールソフトで送受信した場合、またはメール転送機能を利用した場合「Yahoolダイレクトオファー」に自動的に登録されます。</li> </ul> |   |
| ノールマート ログノン 雇用 <b>F3</b><br>ログアウト<br>バージョン:1.2.2                   | 保存                                                                                                    |   |

## 2 Outlook 2019 側の設定

【Step1】インターネットに接続している状態で Outlook 2019 を起動します。

Outlook

【Step2】「ファイル」をクリックします。

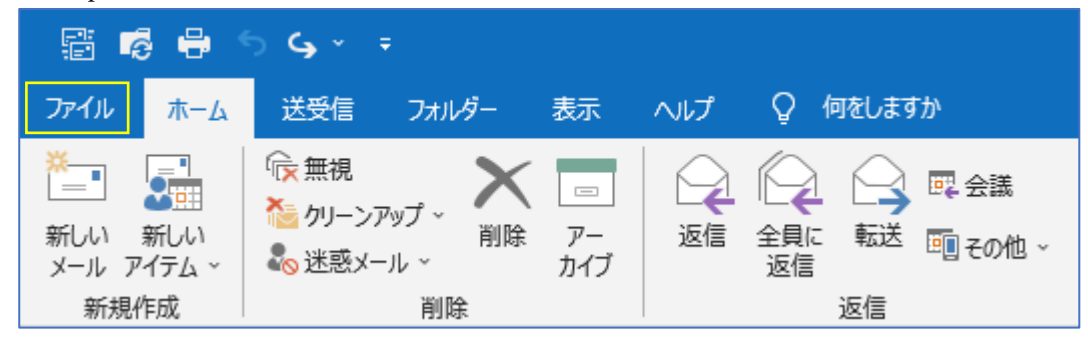

【Step3】アカウント情報画面で[アカウントの追加]をクリックします。

| ©             | アカウント情報                                         |
|---------------|-------------------------------------------------|
| ◎ 情報          | @yahoo.co.jp                                    |
| 開く/エクスポート<br> | <ul> <li>IMAP/SMTP</li> <li>アカウントの追加</li> </ul> |
| 名前を付けて保<br>存  | アカウントの設定 このアカウントの設定を変更、または追加の接続を設定します。          |
|               | アカソント<br>設定 × iOS または Android 用の Outlook アプを入手  |

【Step4】Yahoo!メールアドレスを入力

- 右の画面が表示されるので、Yahooのメー ルアドレス1を入力します。
- ② 続いて「接続」 2をクリックします。

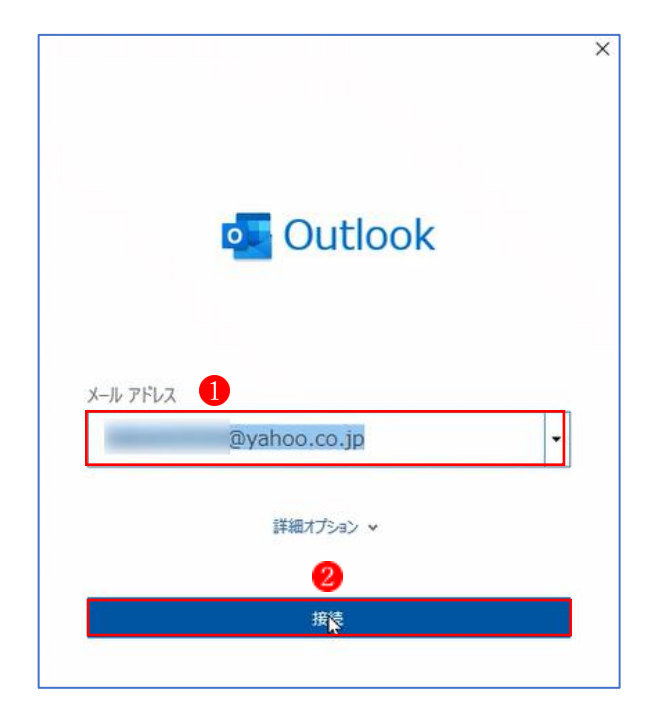

【Step5】IMAP アカウントの設定 自動的に「IMAP アカウントの設定」 画面にな ります。

- Yahoo!メールの「パスワード」
   します。
- ② 続いて「接続」 2をクリックします。

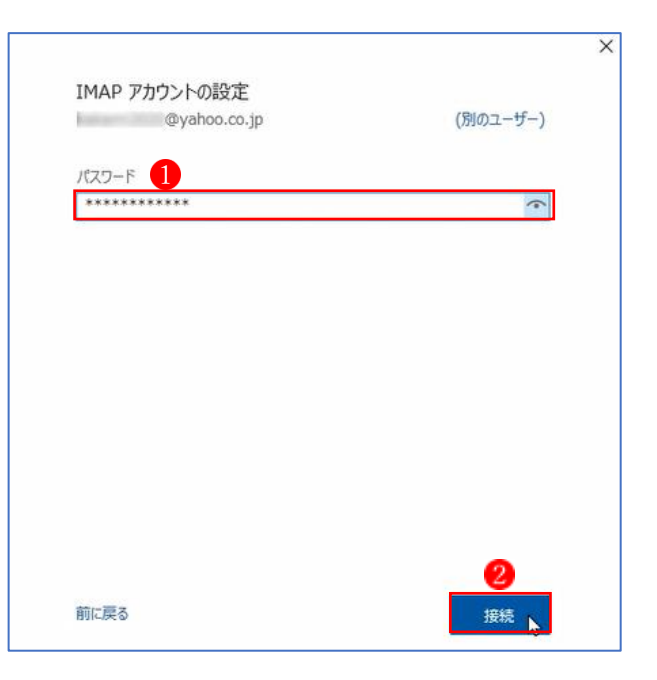

 「問題が発生しました」という画面が現 れますが、驚かずに「アカウント設定の 変更」
 多をクリックします。

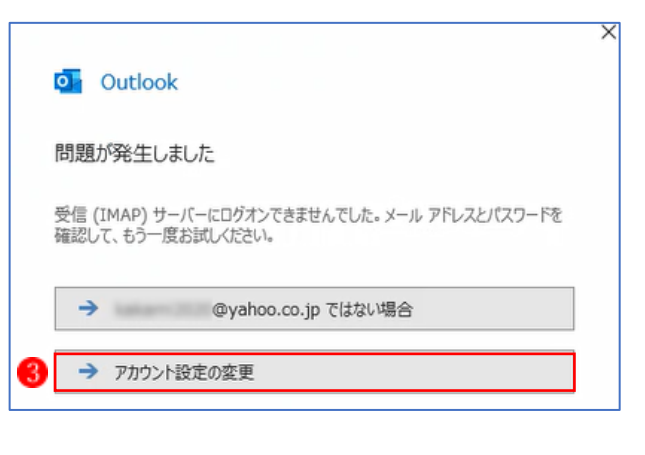

④ 「受信メール」と「送信メール」の情報を入力します。
 ★ここでは、自動で入力されている項目(④ ⑤)を、右表の情報に修正します。
 「次へ」 ⑥ をクリックします。

|                          | ΓC         |           | - 1/2 T 1 | + -  |
|--------------------------|------------|-----------|-----------|------|
|                          |            | U.JP] N   | -修正し      | ・よ 9 |
| 受信メール                    |            | 1 - ± . í |           |      |
| ש-א- Imap.mail.yahoo.con | 1          |           | 993       |      |
| 暗号化方法 SSL/TLS 👻          | 1          |           |           |      |
| □ セキュリティで保護されたパスワード      | 認証 (SPA) で | のログオンが必   | 要         |      |
| 送信メール 5.                 |            |           |           |      |
| サーバー smtp.mail.yahoo.com | n          |           | ボート 🔽     | 65   |
| 暗号化方法 SSL/TLS *          | _          |           |           |      |
| □ セキュリティで保護されたパスワード      | 認証 (SPA) で | のログオンが必   | 要         |      |
|                          |            |           |           |      |
|                          |            |           |           |      |
|                          |            |           |           |      |
|                          |            |           |           |      |

| 受信メール                                       |                                     |
|---------------------------------------------|-------------------------------------|
| サーバー                                        | imap.mail.yahoc <mark>.co.jp</mark> |
| ポート                                         | 993                                 |
| 暗号化方式                                       | SSL/TLS                             |
| セキュリティで保護されたパス<br>ワード認証 (SPA) でのログオ<br>ンが必要 | チェックしない                             |
| 送信メール                                       |                                     |
| サーバー                                        | smtp.mail.yahoo <mark>.co.jp</mark> |
| ポート                                         | 465                                 |
| 暗号化方式                                       | SSL/TLS                             |
| セキュリティで保護されたパス<br>ワード認証 (SPA) でのログオ<br>ンが必要 | チェックしない                             |

「パスワード」の入力
 再度、パスワードを入力する画面が開かれるので、Yahoo!メールのパスワード
 を入力し、[接続] 8 をクリックします。

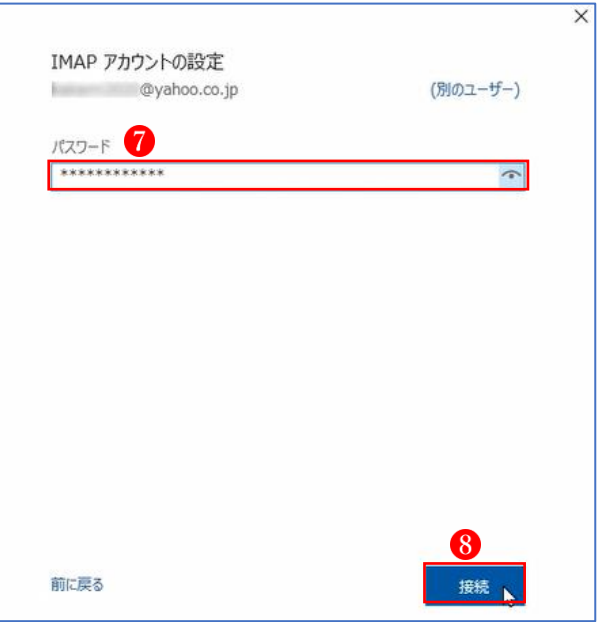

【Step8】設定完了

- 「Yahoo!メールアカウント」の追加完了
   「アカウントが正常に追加されました」
   のメッセージが表示されます。
- 「完了」 (1)をクリックして終了です。

| Pカワントか止常にi   | 追加されました         |    |  |
|--------------|-----------------|----|--|
|              | @yahoo.co.jp    |    |  |
|              |                 |    |  |
|              |                 |    |  |
|              |                 |    |  |
|              |                 |    |  |
| 引のメール アドレスを追 | i.bu            |    |  |
| 引のメール アドレスを追 | 1.50            | 次へ |  |
| 別のメール アドレスを追 | は加<br>詳細オブション マ | 次へ |  |
| 別のメール アドレスを追 | はかれ             | 次^ |  |

24

3 Gmail 側の設定

まずは、Gmail がわの設定内容を確認します。

① Gmail 画面の右上にある「設定」 **1** から「すべての設定を表示」 **2** をクリックします。

|        | 0     | © | ۲ |
|--------|-------|---|---|
| クイック設定 |       | × | 8 |
| すべての   | 設定を表示 |   |   |

- ② 上部にある設定メニューから「メール転送と POP / IMAP」 **③** をクリックします。
- ③ 「3.メールクライアントの設定」のところで、「IMAP を有効にする」 ④を ON にします。 (★最初から ON になっている場合もあります。)
- ④ 「変更を保存」
   ⑤ をクリックします。
   (★変更する箇所がなかった場合は、「変更を保存」ボタンはグレーのままです。この場合は、
   何もせずに画面を閉じて OK です。)

| 、フィルタとブロック中のアドレスメール転送と POP/IMAP アドオン チャットと Meet                                                                        |
|----------------------------------------------------------------------------------------------------|
| 転送先アドレスを追加                                                                                                    |
| ヒント: フィルタを作成し、特定のメールだけを転送することもできます。                                                                                    |
| 1. ステータス: すべてのメールに対して POP が有効<br>● すべてのメールで POP を有効にする (ダウンロード済みのメールを含む) ○ 今後受信するメールで POP を有効にする ○ POP を無効にする          |
| 2. POP でメールにアクセスする場合 Gmail のメールを受信トレイに残す  く                                                                            |
| <b>3. メール クライアントの設定</b> (例: Outlook、Eudora、Netscape Mail)<br>設定手順                                                      |
| ステータス: IMAP 有効<br>● IMAP を有効にする<br>● IMAP を無効にする                                                                       |
| IMAP のメールを削除するようマークを付けた場合:<br>● 自動消去をオン - 直ちにサーバーを更新する(デフォルト)<br>○ 自動消去をオフ - クライアントサイドでサーバーを更新するのを待機する                 |
| <b>最後に表示された IMAP フォルダからメールを削除/消去するようマークを付けた場合:</b><br>◎ メールをアーカイブする(デフォルト)<br>○ メッセージをゴミ箱に移動<br>○ メールを今すぐ完全に削除する       |
| <ul> <li>フォルダ サイズの制限</li> <li>● IMAP フォルダのメールの数を制限しない(デフォルト)</li> <li>○ IMAP フォルダ内のメッセージ数をこの件数に制限する 1,000 ▼</li> </ul> |
| メールクライアントの設定(例: Outlook、Thunderbird、iPhone)<br>設定手順                                                                    |
| 変更を保存                                                                                                    |

## 4 Outlook 2019 側の設定

【Step1】インターネットに接続している状態で Outlook 2019 を起動します。

Outlook

【Step2】「ファイル」をクリックします。

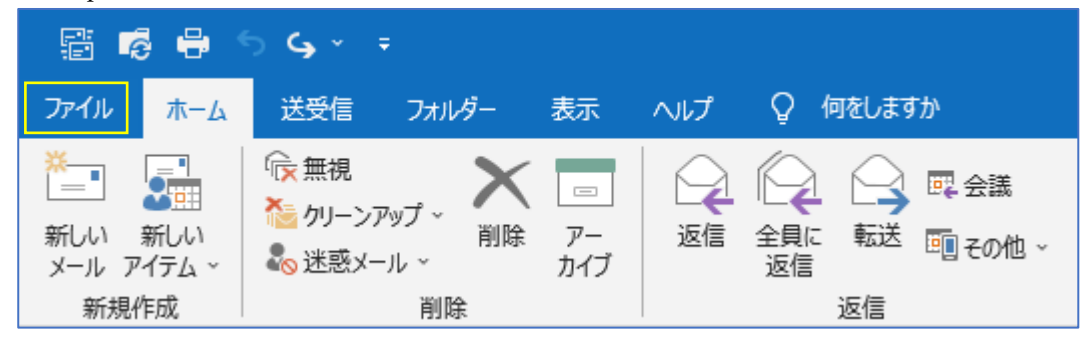

【Step3】アカウント情報画面で[アカウントの追加]をクリックします。

| Θ             | アカウント情報                                         |
|---------------|-------------------------------------------------|
| ☆ 情報          | @yahoo.co.jp                                    |
| 開く/エクスポート<br> | <ul> <li>IMAP/SMTP</li> <li>アカウントの追加</li> </ul> |
| 名前を付けて保<br>存  | アカウントの設定 このアカウントの設定を変更、または追加の接続を設定します。          |
|               | アカウント<br>設定 ×                                   |

【Step4】Gmailのメールアドレスを入力

- 右の画面が表示されるので、Gmailのメー ルアドレス1を入力します。
- ② 続いて「接続」 2をクリックします。

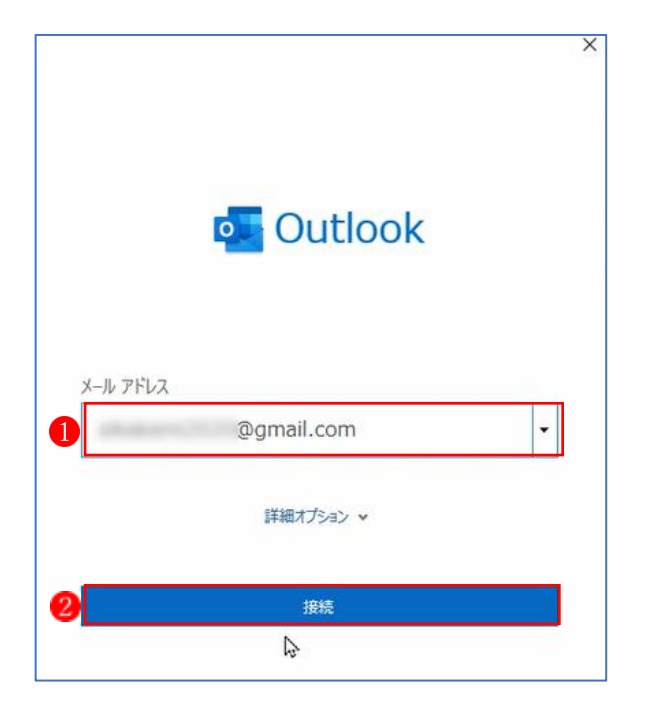

【Step5】設定完了

- 「アカウントが正常に追加されました」
   のメッセージが表示されます。
- ② 「完了」**④**をクリックして終了です。
- ★ Gmailの場合は、Yahoo!メールのような エラーメッセージは出ないので、簡単に設 定できます。

| アカウントが   | E常に追加されました         |    |
|----------|--------------------|----|
| I I      | @gmail.com         |    |
|          |                    |    |
|          |                    |    |
|          |                    |    |
|          |                    |    |
| 別のメール アト | レスを追加              |    |
| 別のメール アト | レスを追加              | 次^ |
| 別のメール アト | レスを追加<br>詳細オブション マ | 次へ |
| 別のメール アト | レスを追加<br>詳細オブション ~ | 次^ |

5 Outlook 2019 にアカウント追加状況 下図のように、元々あったプロバイダーメール1の他に、Yahoo!メール2と Gmail3の2つ のアカウントが追加されたのが分かります。

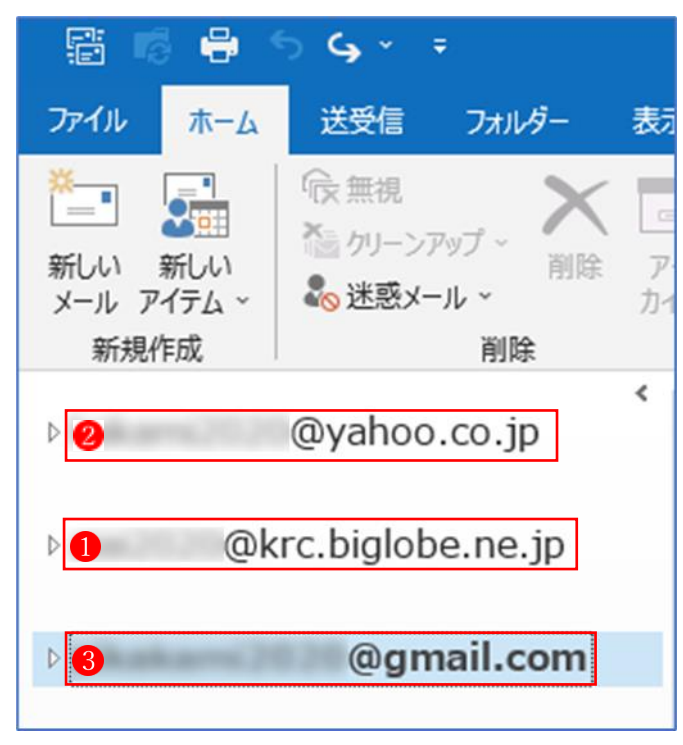